## **Create Position**

As a manager, you have the ability to create a position in Workday. A position must exist in order to create a job requisition and start the recruiting process. A new position will require all necessary approvals for adding headcount.

1. To get started, first search "create position" in the search bar. Then select **Create Position** from the search returns.

| Williams.      | Q create position      |  |  |  |
|----------------|------------------------|--|--|--|
| Search Results |                        |  |  |  |
| Categories     | Search Results 2 items |  |  |  |
| Common         | Tasks and Reports      |  |  |  |
| Assets         | Create Position        |  |  |  |
| Grants         | Create Job Requisition |  |  |  |

- 2. The Supervisory Organization will auto-populate.
- 3. Next, enter the **Position Request Reason** from the dropdown menu, **Job Posting Title** and **Number of Positions to be filled**. You can attach EOT approval in **Position Request Reason**.

| Supervisory Organization Air Programs |                                                        |  |  |
|---------------------------------------|--------------------------------------------------------|--|--|
| Position Request Reason               | × Create Position > Create<br>Position > Budgeted<br>∷ |  |  |
| Job Posting Title 🔸                   | Administrative Assistant                               |  |  |
| Number of Positions *                 | 1                                                      |  |  |

- 4. Fill in the Hiring Restrictions. Availability Date, Earliest Hire Date, Job Profile, Worker Type, and Worker Sub-Type are mandatory fields in this section. If the position will be filled immediately, use the current date for both the Availability Date and Earliest Hire Date.
  - The **Availability Date** is the date the position is available to begin the recruiting process. If you need to begin the recruiting process before the **Availability Date**, you will need to edit the position restrictions.
  - The **Earliest Hire Date** is the date you expect the position to be occupied (for example, 30 days from the **Availability Date**) and will also inform when the position's costs are reflected in your budget. Best practice is generally to separate the **Availability Date** and **Earliest Hire Date** by 30 days; however, this date can be adjusted out if you anticipate a longer time to fill. Keep in mind, once a position has a requisition associated with it, it cannot be edited.
  - The Job Profile will auto-fill the **Job Description Summary** and **Job Description**. These fields should not be edited. If you have any questions about selecting the appropriate Job Profile, please consult your HRBP.

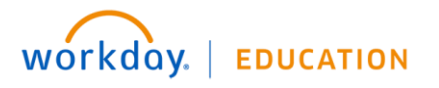

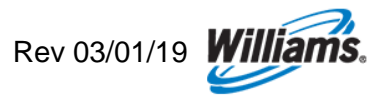

| Hiring Restrictions Qualifications |                                    |    |  |  |
|------------------------------------|------------------------------------|----|--|--|
| Availability Date 🔸                | 04/09/2018 💼                       |    |  |  |
| Earliest Hire Date ★               | 04/16/2018 🖬                       |    |  |  |
| Job Profile *                      | × 00086 - Administrative<br>Asst I | ≣  |  |  |
| Location                           | × OK Tulsa -<br>Headquarters       | ≔  |  |  |
| Time Type                          | × Full time                        | ∷≡ |  |  |
| Worker Type *                      | × Employee                         | ∷≡ |  |  |
| Worker Sub-Type ★                  | × Regular                          | ∷≡ |  |  |

- You may also be prompted to enter whether the job is considered a "**Critical Job**," and select the **Difficulty to Fill**. You are not required to submit entries for these fields as talent acquisition will review and coordinate if necessary.
- Do not enter **Qualifications**.
- Click **Submit**, then **Done** to submit the new position for approval.
- Your request will route to the appropriate approvals. You will receive a notification once the approval has gone through.
- Once your position has been approved, **Open** the request to **Change Organization Assignments** (Cost Center).
- Here you should review/edit the **Cost Center** and other organization details as necessary. Select the appropriate Cost Center from the dropdown menu, then select the checkmark to continue.

| Organizations                                                                         |                                |
|---------------------------------------------------------------------------------------|--------------------------------|
| Company                                                                               |                                |
| Company *<br>100 Williams WPC-I, LLC.                                                 |                                |
| Cost Center                                                                           |                                |
| Cost Center * Search<br>× 60031 - ENVIRONMENTAL COMPLIANCE COE & SUPPORT SERVICES COE | $\Leftrightarrow$ $\checkmark$ |

- Select Submit, then Done to submit the change. Next, your request to create the position will be sent to the Cost Center Analyst for review.
- The HRBP will create an associated requisition to begin the recruiting process, if appropriate.

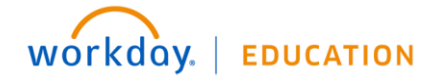

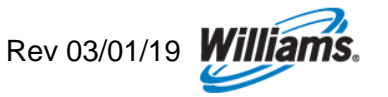